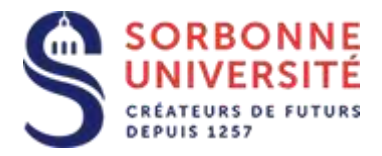

Direction du Système d'Information

## Procédure d'installation de l' agenda ZIMBRA sur Mac os X.

L'installation de la messagerie ZIMBRA nécessite les éléments suivants :

- Votre adresse de messagerie en prenom.nom@sorbonne-universite.fr
- Votre identifiant ainsi que votre mot de passe
- Et l'adresse du serveur de la messagerie ZIMBRA : zcs.sorbonne-universite.fr

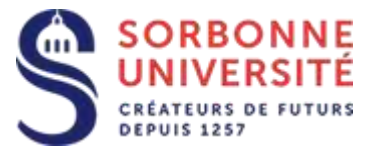

Ouvrez l'application Calendrier et sélectionnez les menus Calendrier, Ajouter un compte...

| Calendrier Fich                  | ier Édition | Choisissez un fournisseur de compte Calendrier. |
|----------------------------------|-------------|-------------------------------------------------|
| À propos de Cal                  | endrier     |                                                 |
| Préférences                      | æ,          |                                                 |
| Comptes                          |             | ○ E ☑ Exchange                                  |
| Ajouter un comp                  | te          | ○ Google <sup>.</sup>                           |
| Services                         | •           | ○ YAHOO!                                        |
| re Masquer Calenc                | rier ೫H     | ○ <b>Aol.</b>                                   |
| Masquer les aut<br>Tout afficher | res ∖C #H   | • Autre compte CalDAV                           |
| Quitter Calendri                 | er % Q      | ? Annuler C                                     |

Sélectionnez Autre compte CalDAV..., puis Continuer

Sélectionnez **Manuel** dans **Type de compte** puis saisissez votre nom d'utilisateur et votre mot de passe.

|               |                 |               | ~                    |
|---------------|-----------------|---------------|----------------------|
| Nom de l'util | isateur : munie | r             |                      |
| Mot de        | passe :         |               |                      |
| Adresse du s  | erveur : munie  | r@sorbonne-un | iversite.fr/Calendar |

Dans Adresse du serveur, indiquez :

https://zcs.sorbonne-universite.fr/dav/VOTRE\_ADRESSE\_EMAIL/Calendar

exemple :

https://zcs.sorbonne-universite.fr/dav/jean-luc.munier@sorbonne-universite.fr/Calendar

Direction du Système d'Information – Pôle Services aux Utilisateurs

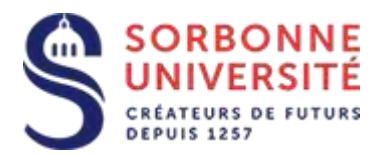

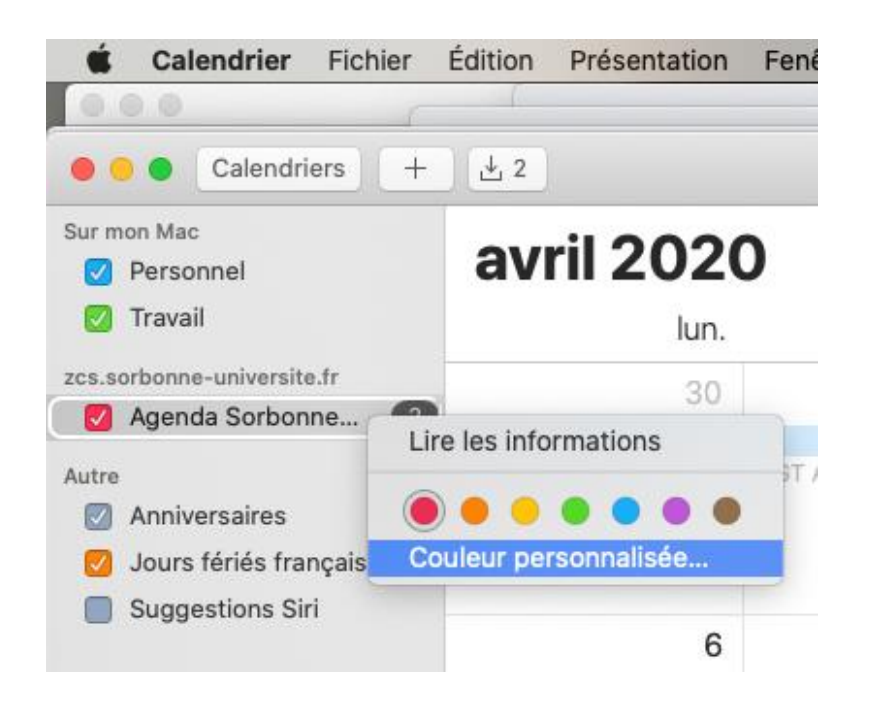

L'application Calendrier est maintenant synchronisée avec votre agenda zimbra.